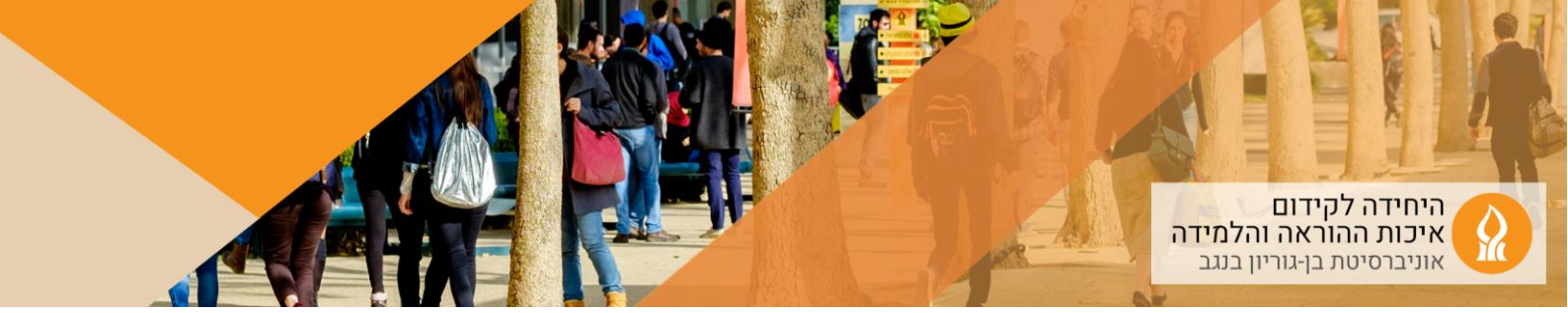

## כיצד לנהל רכיבים בפעולה אחת

הרכיב מאפשר לבצע פעולות על מספר רכיבים במכה אחת – הסתרה, הצגה, מחיקה, העברה וכדומה

## <u>שלב ראשון – הוספת המשבצת</u>

- 1. יש להיכנס לאתר הקורס הרלוונטי ולהפעיל עריכה:
  - ראשי הקורסים שלי

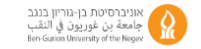

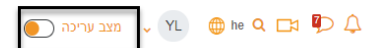

2. פתחו את תצוגת סרגל משבצות צדדי:

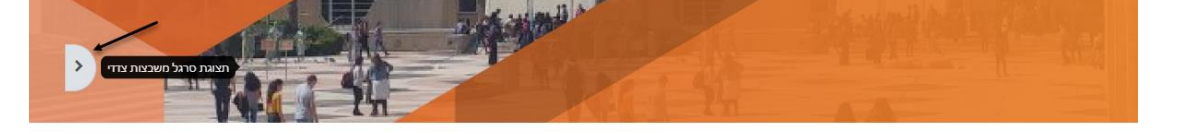

| אפשרויות נוספות 👻 | דוחות | ציונים | משתתפים | הגדרות   | קורס        |    |
|-------------------|-------|--------|---------|----------|-------------|----|
|                   |       |        | בצת:    | וספת משו | הקליקו על ה | .3 |

| מצב עריכה 🔵 | ~ 🔲 Q 🕞       |
|-------------|---------------|
| ×           |               |
|             | הוספת משבצת 🕇 |

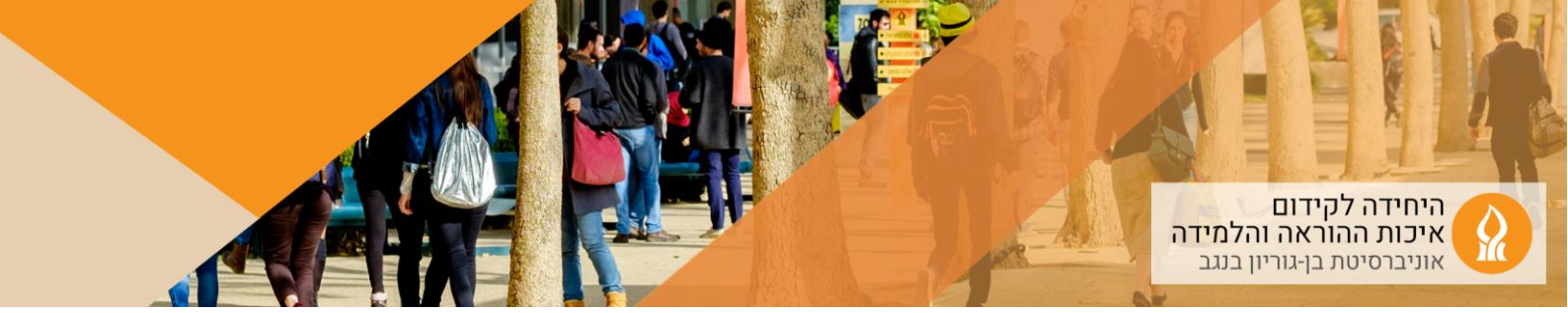

4. יש להוסיף משבצת בשם ניהול רכיבים כולל (Mass Actions):

| ספת משבצת                     |
|-------------------------------|
| אישור השלמה קורס              |
| בני חסותי                     |
| RSS הזנות                     |
| התחברות לדשבורד השגחה בבחינות |
| נניסות בלוג אחרונות           |
| לוח-שנה                       |
| מונח אקראי מאגרון-המונחים     |
| מעקב השלמת למידה              |
| מעקב התקדמות למידה            |
| משוב                          |
| משתמש/ת מחובר/ת               |
| ניהול בלוג אישי               |
| משבצת ניהול רכיבים כולל       |
| ניווט                         |
| פעילויות                      |
| קורסים                        |
| קישורים ליחידות-הוראה         |

5. ניתן לגרור את המשבצת למיקום מתאים:

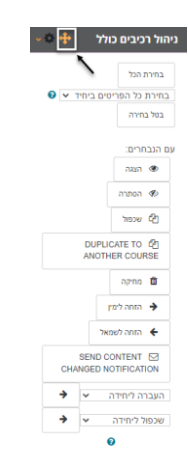

6. כעת ניתן לבצע פעולה זהה על מספר רכיבים – הסתרה, הצגה, מחיקה, העברה וכדומה

שלב שני – ביצוע פעולה על מספר רכיבים

7. לאחר הוספת המשבצת ניתן לסמן את הרכיבים, שמעוניינים לבצע עליהם פעולה זהה:

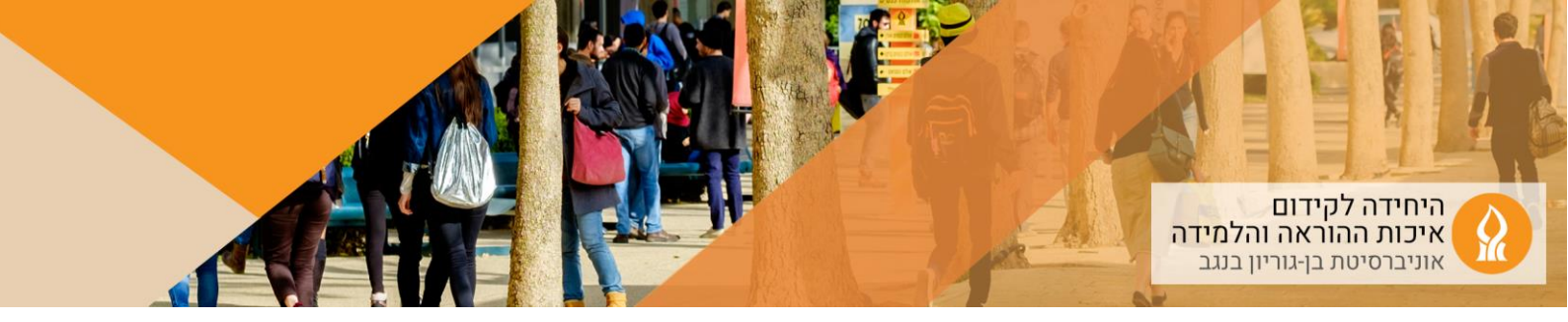

| דף תוכן מעוצב<br>כיצד משתמשים במערך התרגו                      | <i>₫</i> ?הכנה? |
|----------------------------------------------------------------|-----------------|
| פורום (קבוצת:דיון)<br>אורום (קבוצת:דיון)<br>אורום (קבוצת:דיון) |                 |
| דף תוכן מעוצב<br>רשימת נושאים 🖋                                |                 |

8. למשל, נסתיר את כל הרכיבים:

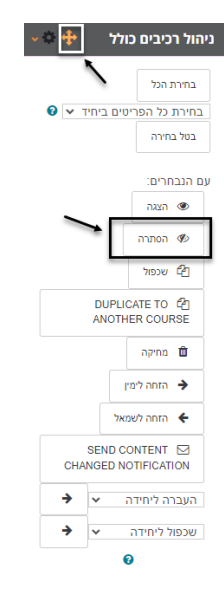

9. הרכיבים שסימנו, הוסתרו:

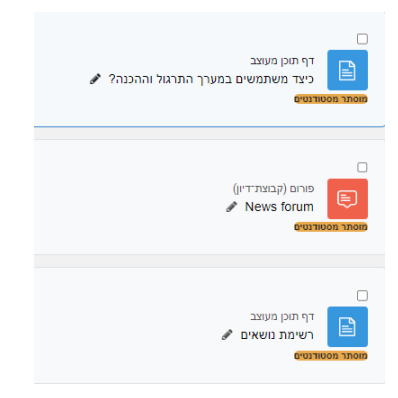